# 透過FDM為FTD上的安全使用者端設定AAA和憑 證驗證

| 節小           必要條件:           憲求           援用元件:           背景資訊:           網路圖表:           細胞:           「DM中的組幣:           步骤1.股定日D介面           步骤2.4028月大会を声端許可證           步骤3.3/加減端訪問VPN連線配置檔案           步骤3.3/加減端訪問VPN連線配置檔案           步骤5.51/1/4/4/2002           步骤5.51/1/4/4/2002           步骤5.51/1/4/4/2002           步骤5.51/1/4/4/2002           步骤5.51/1/4/4/2002           步骤5.51/1/4/4/2002           步骤5.51/1/4/4/2002           步骤5.51/1/4/4/2002           步骤5.51/1/4/4/2002           步骤5.51/1/4/4/2002           步骤5.51/1/4/4/2002           少骤5.51/1/4/4/2002           步骤5.51/1/4/4/2002           步骤5.51/1/4/2002           步骤5.51/1/4/2002 <th>目錄</th> | 目錄                              |
|----------------------------------------------------------------------------------------------------|---------------------------------|
| ※           ※           ※           ※           第二元は           第二元は           第二元は           第二元は           第二元は           第二元は           第二元は           第三元は           第三元           第三日           第三日                                                                                                    |                                 |
|                                                                                                    | <u>必要條件</u>                     |
|                                                                                                    | <u>需求</u>                       |
|                                                                                                    | 採用元件                            |
| 網路圖表         組態         FDM中的組態         步環1設定FD介面         步環2.確認思科安全客戶端許可證         步環3.端加遠端訪問VPN連線配置檔案         步環3.端加遠端訪問VPN連線配置檔案         步環3.端加遠端訪問VPN連線配置檔案         步環3.端加遠端訪問VPN連線配置檔案         步環3.端加遠端訪問VPN連線配置檔案         步環3.端加遠端訪問VPN連線配置檔案         步環3.端加遠端訪問VPN連線配置檔案         步環3.端線配置檔案型的地址池         步環3.端線配置檔案型的地址池         步環3.強線配置檔案型的地址池         步環3.強線配置檔案型的地址池         步環3.強線配置檔案型的地址池         步環3.強認定檔的安全使用者端映像         步驟3.強認連線設定檔摘要         步驟3.強設定電描         步驟3.強設定電描         步驟3.強認定電描         步驟3.強認定         步驟3.強認定         步驟3.強認定         步驟3.確認定         步驟3.確認定                                                                                                    | 背景資訊                            |
| AUE                 FDM中的組盤                  P嬰 1.設定FTD介面                  / 理嬰 1.設定FTD介面                  / 理嬰 1.設定FTD介面                 // 理嬰 2.確認思科交全客戶端許可證                 // 理嬰 3.増加遠端訪問VPN連線配置檔案                 // 理嬰 5.増加遠端設置(VPN連線配置檔案                 // 理要 5.新増連線設定檔的群組原則                 // 理要 6.為連線配置檔案配置装置身分和外部介面的證書                 // 理要 6.為連線配置檔案配置装置身分和外部介面的證書                 // 理要 8.確認連線設定檔協要                 // 理要 8.確認證建設定檔協要                 // 理要 8.確認遵確設定檔協要                 // 理要 1.範證使用者增加到LocalIdentitySource             // 更嬰 1.確認使用者端感覺                 // 要嬰 1.確認使用者端感覺                 / 皮里 1.確認使用者端感覺                 / 要里 1.確認使用者端感覺                 / 要 2.確認CA                 // 要 3.確認反                 // 要 3.確認更有過認述                 // 要 3.確認更有個                 // 要 3.確認及何服器的通訊                 // 理 3.確認知時間                 // 理 3.確認認知識                                                                                                    |                                 |
| FDM中的組態            步驟1.設定FTD介面         步驟2.確認思科安全客戶端許可證         步驟3.增加遠端訪問VPN連線配置檔案         步驟3.增加遠端訪問VPN連線配置檔案         步驟3.第加這檔案增加地址池         步驟3.新增速線配置檔案增加地址池         ታ瞭3.新增連線設定檔的群組原則         步驟3.新增直線設定檔的群組原則         步驟3.許增連線設定檔的著組原則         步驟3.許違線配置檔案配置裝置身份和外部介面的證書         步驟3.設定連線設定檔的安全使用者端映像         步驟3.設定連線設定檔的安全使用者端映像         步驟3.設定連線設定檔的安全使用者端映像         步驟3.設定連線設定檔的安全使用者端映像         步驟3.設定連線設定檔摘要         步驟3.設定連線設定檔摘要         步驟3.設定連線設定檔摘要         步驟3.設定連線設定檔摘要         步驟3.強認連線設定檔摘要         步驟3.強認連線設定檔摘要         步驟3.強認使用者端憑證         步驟3.確認使用者端憑證         步驟2.確認CA             按                                                                                                    | 如此                              |
| FD/N+103.88         步驟1.設定FTD介面         步聚2.確認思科安全客戶端許可證         步聚3.3 增加遠端訪問VPN連線配置檔案         步聚4.為連線配置檔案增加地址池         步聚5.新增連線設定檔的群組原則         步聚6.為連線配置檔案配置装置身份和外部介面的證書         步聚7.設定連線設定檔摘要         步聚9.路使用者增加到LocalidentitySource         步聚10.新增CA至FTD         在FTD CLI中確認         左VPN客戶端中確認         步聚2.確認CA<br><br>                                                                                                    |                                 |
| 少聚1.xx2F10/1ml         步聚2.確認思科安全客戶端許可證         步聚3.增加遠端訪問VPN連線配置檔案         步聚4.為連線配置檔案增加地址池         步聚5.新增連線設定檔的群組原則         步聚6.為連線配置檔案配置装置身份和外部介面的證書         步聚7.設定連線設定檔的安全使用者端映像         步聚9.將使用者增加到LocalIdentitySource         步聚10.新增CA至FTD         在FTD CLI中確認         左堅1.確認使用者端憑證         步聚2.確認CA         膀胱         「参聚1.1x数VPN連線         步聚2.在FTD CLI中確認VPN作業階段         步聚2.在FTD CLI中確認VPN作業階段         步聚3.確認與伺服器的通訊                                                                                                    |                                 |
| 少聚 1.違缺のビース 上 ロー ユ助 「 ウロ         少聚 3. 増加遠端訪問VPN連線配置檔案         少聚 4.為連線配置檔案増加地址池         少聚 5.新増連線設定檔的群組原則         少聚 6.為連線配置檔案配置装置身份和外部介面的證書         少聚 6.為連線設定檔的安全使用者端映像         少聚 6.為連線設定檔摘要         少聚 9.溶使用者増加到LocalldentitySource         少聚 10.新増CA至FTD         在FTD CLI中確認         生聚 1.確認使用者端憑證         少聚 2.確認CA                 少聚 1.確認使用者端憑證         少聚 2.確認CA                     少聚 2.確認及回転認知過訊                     少聚 3.確認與伺服器的通訊                                                                                                    |                                 |
| 少聚 1.放動VPN連線           步聚 1.放動VPN連線           少聚 2.在FTD CLI中確認VPN作業階段           少聚 2.確認更高級           少聚 3.確認更加           少聚 3.確認更加           少聚 3.確認更加           少聚 3.確認更加           少聚 3.確認更加           少聚 3.確認更加           少聚 3.確認更加           少聚 3.確認更加           少聚 3.確認更加           少聚 3.確認更加           少聚 3.確認知           少聚 3.確認知           少聚 3.確認知           少聚 3.確認知           少聚 3.確認知                                                                                                    | 步驟3.增加遠端訪問VPN連線配置檔案             |
| ・             現 5.新增連線設定檔的群組原則             ジ緊 6.為連線配置檔案配置裝置身份和外部介面的證書             ジ緊 7.設定連線設定檔的安全使用者端映像             ジ緊 7.設定連線設定檔摘要             ジ緊 8.確認連線設定檔摘要             ジ緊 9.將使用者增加到LocalldentitySource             ジ緊 9.將使用者增加到LocalldentitySource             ジ緊 10.新增CA至FTD                 在FTD CLI中確認                 在VPN客戶端中確認             ジ緊 2.確認使用者端憑證             ジួ 2.確認CA                が緊 1.症認使用者端憑證             ジួ 2.確認CA                 が緊 1.症認使用者端憑證             ジួ 2.確認CA                 が緊 1.症認及り性                 が緊 2.症配O                 が緊 1.危動                 が緊 1.配動                 が緊 1.症認及り                 が緊 1.症認及し                 が緊 1.症認及し                 が緊 1.症認及し                 が緊 1.症認及し                 が 取 2.症                 が 取 3.m                 が 取 3.m                 が 3.m                 が 3.m                 が 3.m                 が 3.m                 が 3.m                 が 4.m                 が 4.m                 が 5.m                が 7.m                                       | <del></del>                     |
|                                                                                                    | 步驟 5.新增連線設定檔的群組原則               |
|                                                                                                    | 步驟 6.為連線配置檔案配置裝置身份和外部介面的證書      |
|                                                                                                    | 步驟 7.設定連線設定檔的安全使用者端映像           |
|                                                                                                    | 步驟8.確認連線設定檔摘要                   |
| 步驟 10.新增CA至FTD         在FTD CLI中確認         在VPN客戶端中確認         步驟 1.確認使用者端憑證         步驟 2.確認CA                 步驟 1.啟動VPN連線         步驟 2.在FTD CLI中確認VPN作業階段         步驟 3.確認與伺服器的通訊                                                                                                    | 步驟 9.將使用者增加到LocalIdentitySource |
| 在FTD CLI中確認         在VPN客戶端中確認         步驟 1.確認使用者端憑證         步驟 2.確認CA         驗證         步驟 1.啟動VPN連線         步驟 2.在FTD CLI中確認VPN作業階段         步驟 3.確認與伺服器的通訊         反難排解         相關資訊                                                                                                    | <u>步驟 10.新增CA至FTD</u>           |
| 在VPN客戶端中確認         步驟1.確認使用者端憑證         步驟2.確認CA         bb         步驟1.息動VPN連線         步驟2.在FTD CLI中確認VPN作業階段         步驟3.確認與伺服器的通訊                                                                                                    | 在FTD CLI中確認                     |
| 步驟1.確認使用者端憑證         步驟2.確認CA              歩聚1.啟動VPN連線           步聚2.在FTD CLI中確認VPN作業階段           步驟3.確認與伺服器的通訊           反難排解           相關資訊                                                                                                    | 在VPN客戶端中確認                      |
| 步驟 2.確認CA                 金驟 1.啟動VPN連線             李驟 2.在FTD CLI中確認VPN作業階段             李驟 3.確認與伺服器的通訊                 经難排解                 加關資訊                                                                                                    | <u>步驟 1.確認使用者端憑證</u>            |
| 驗證       步驟 1.啟動VPN連線       步驟 2.在FTD CLI中確認VPN作業階段       步驟 3.確認與伺服器的通訊           反難排解         相關資訊                                                                                                    | <u>步驟 2.確認CA</u>                |
| 步驟 1.啟動VPN連線         步驟 2.在FTD CLI中確認VPN作業階段         步驟 3.確認與伺服器的通訊                              步驟 3.確認與伺服器的通訊               步驟                                                                                                    <                                                                                                    | <u>驗證</u>                       |
| <u>步驟 2.在FTD CLI中確認VPN作業階段</u><br><u>步驟 3.確認與伺服器的通訊</u><br><u>疑難排解</u><br><u>相關資訊</u>                                                                                                    | <u>步驟 1.啟動VPN連線</u>             |
| <u>步驟 3.確認與伺服器的通訊</u><br><u>疑難排解</u><br><u>相關資訊</u>                                                                                                    | 步驟 2.在FTD CLI中確認VPN作業階段         |
| <u>疑難排解</u><br>相關資訊                                                                                                    | <u>步驟 3.確認與伺服器的通訊</u>           |
| 相關資訊                                                                                                    | <u>疑難排解</u>                     |
|                                                                                                    | 相關資訊                            |

# 簡介

本檔案介紹在由FDM管理的FTD上,透過SSL設定Cisco Secure Client,並具有AAA和憑證驗證的 步驟。

# 必要條件

# 需求

思科建議您瞭解以下主題:

- Cisco Firepower裝置管理員(FDM)虛擬
- 防火牆威脅防禦(FTD)虛擬
- VPN身份驗證流程

採用元件

- 思科Firepower裝置管理器虛擬7.2.8
- 思科防火牆威脅防禦虛擬7.2.8
- 思科安全客戶端5.1.4.74

本文中的資訊是根據特定實驗室環境內的裝置所建立。文中使用到的所有裝置皆從已清除(預設))的組態來啟動。如果您的網路運作中,請確保您瞭解任何指令可能造成的影響。

# 背景資訊

Firepower裝置管理器(FDM)是一個基於Web的簡化管理介面,用於管理Cisco Firepower威脅防禦 (FTD)裝置。Firepower裝置管理器允許網路管理員配置和管理其FTD裝置,而無需使用更複雜的 Firepower管理中心(FMC)。FDM為基本操作(如設定網路介面、安全區域、訪問控制策略和 VPN)以及監控裝置效能和安全事件提供直觀的使用者介面。它適用於需要簡化管理的中小型部署 。

本檔案介紹如何將預先填入的使用者名稱與FDM管理的FTD上的Cisco Secure Client整合。 如果您使用FMC管理FTD,請參閱透過FMC為FTD上的安全使用者端設定AAA和憑證驗證指南。

這是憑證鏈結,其中包含檔案中使用的每個憑證的一般名稱。

- CA : ftd-ra-ca-common-name
- 客戶端證書:sslVPNClientCN
- 伺服器證書: 192.168.1.200

# 網路圖表

下圖顯示本文檔示例中使用的拓撲。

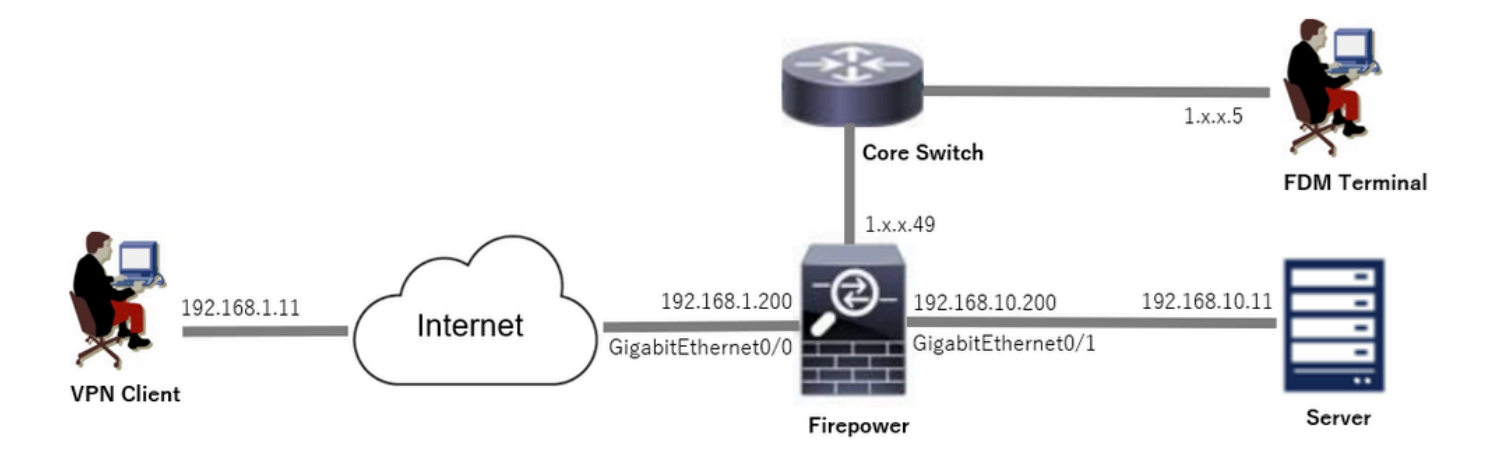

網路圖表

# 組態

FDM中的組態

步驟 1.設定FTD介面

導覽至Device > Interfaces > View All Interfaces,設定FTD的內部與外部介面inInterfacestab。

對於GigabitEthernet0/0,

- 名稱: outside
- IP地址: 192.168.1.200/24

對於GigabitEthernet0/1,

- 名稱 : inside
- IP地址: 192.168.10.200/24

| Firewall Device Manager Monitoring Policies Objects | Device: firepor | wer    |        | (>)                 |   |         | :       | admin<br>Administrator | cisco | SECURE  |
|-----------------------------------------------------|-----------------|--------|--------|---------------------|---|---------|---------|------------------------|-------|---------|
| Device Summary<br>Interfaces                        |                 |        |        |                     |   |         |         |                        |       |         |
| Cisco Firepower Threat Defense for Vilware          |                 |        |        |                     |   |         |         |                        |       |         |
| Interfaces Virtual Tunnel Interfaces                |                 |        |        |                     |   |         |         |                        |       |         |
| 9 Interfaces                                        |                 |        |        | <b></b>             | ۲ | Filter  |         |                        |       | +       |
| NAME                                                | LOGICAL NAME    | STATUS | MODE   | IP ADDRESS          |   | STANDBY | ADDRESS | MONITOR FOR            | t HA  | ACTIONS |
| > 🗸 GigabitEthernet0/0                              | outside         |        | Routed | 192.168.1.200 State |   |         |         | Enabled                |       |         |
| > 🗸 GigabitEthernet0/1                              | inside          |        | Routed | 192.168.10.200 5005 |   |         |         | Enabled                |       |         |

FTD介面

步驟 2.確認思科安全客戶端許可證

導航到裝置>智慧許可證>檢視配置,在RA VPN許可證項中確認Cisco Secure Client許可證。

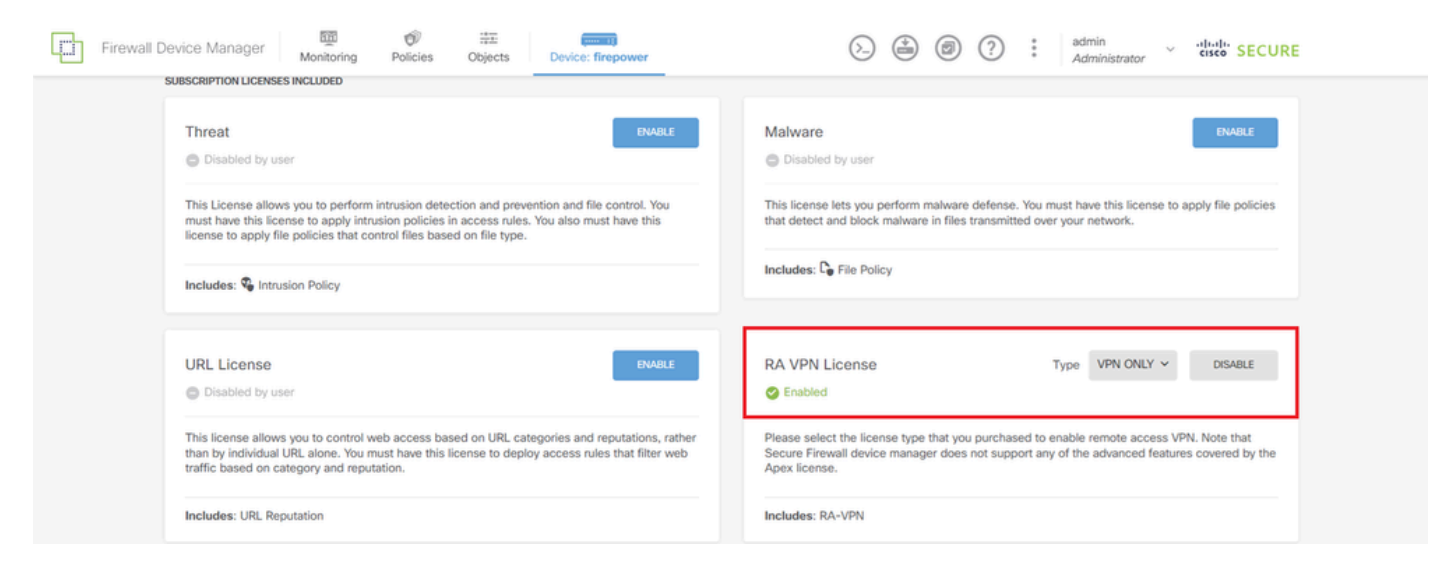

安全使用者端授權

### 步驟 3.增加遠端訪問VPN連線配置檔案

### 導航到裝置>遠端接入VPN >檢視配置,點選建立連線配置檔案按鈕。

| Firewall Device M   | fanager Monitori | Ø Policies            | ₩E<br>Objects | Device: firepower      |                      |                   |                 | : | admin<br>Administrator | <ul> <li>diale SECU</li> </ul> |
|---------------------|------------------|-----------------------|---------------|------------------------|----------------------|-------------------|-----------------|---|------------------------|--------------------------------|
| RA VPN ←            |                  | Device Summ<br>Remote | Access        | VPN Connection Profile | S                    |                   |                 |   |                        |                                |
| Connection Profiles |                  |                       |               |                        |                      |                   | <b>T</b> Filter |   |                        |                                |
| Group Policies      |                  |                       | NAME          |                        | GROUP POLICY         |                   |                 |   | ACTIONS                |                                |
| SAML Server         |                  |                       |               |                        |                      |                   |                 |   |                        |                                |
|                     |                  |                       |               | Th                     | ere are no Remote A  | ccess Connecti    | ons yet.        |   |                        |                                |
|                     |                  |                       |               |                        | Start by creating th | ne first Connecti | ion.            |   |                        |                                |
|                     |                  |                       |               |                        | CREATE CONNE         | CTION PROFILE     |                 |   |                        |                                |

增加遠端訪問VPN連線配置檔案

輸入連線配置檔案的必要資訊,然後按一下IPv4地址池專案中的Create new Network按鈕。

- 連線配置檔名稱:ftdvpn-aaa-cert-auth
- 身份驗證型別: AAA和客戶端證書
- 用於使用者身份驗證的主要身份源:LocalldentitySource
- 使用者端憑證進階設定:在使用者登入視窗中,從憑證預先填入使用者名稱

| Li Firewall Device Manager Monitoring Policie | s Objects Device: firepower                                                                                   |                                                                              | Administrator       |
|-----------------------------------------------|----------------------------------------------------------------------------------------------------|------------------------------------------------------------------------------|---------------------|
| Remote Access VPN                             | Connection and Client     Configuration     Configuration                                                     | Remote User Experience 3 Global Settings                                     | 4 Summary           |
| Remote Users 🗖 Secur                          | e Cilents — Internet 🔍 🎗 Client Certi                                                                         | Acate OUT SDE                                                                | Corporate Resources |
|                                               | Connection a                                                                                                  | nd Client Configuration                                                      |                     |
|                                               | Specify how to authenticate remote user                                                                       | rs and the secure clients they can use to connect to the<br>inside network.  |                     |
|                                               | Connection Profile Name<br>This name is configured as a connection alias, it co<br>ftdvpn-aaa-cert-auth       | an be used to connect to the VPN gateway                                     |                     |
|                                               | Group Alias (one per line, up to 5) ftdvpn-aaa-cert-auth                                                      | Group URL (one per line, up to 5)                                            |                     |
|                                               | Primary Identity Source<br>Authentication Type<br>AAA and Client Certificate                                  | ~                                                                            |                     |
|                                               | Primary Identity Source for User Authentica<br>LocalIdentitySource                                            | Fallback Local Identity Source           Please Select Local Identity Source |                     |
|                                               | AAA Advanced Settings Username from Certificate     Map Specific Field                                        |                                                                              |                     |
|                                               | Primary Field (1)                                                                                             | Secondary Field                                                              |                     |
|                                               | CN (Common Name)                                                                                              | <ul> <li>OU (Organisational Unit)</li> </ul>                                 |                     |
|                                               | Client Certificate Advanced Settings     Prefill username from certificate o     Hide username in login windo | n user login window                                                          |                     |
|                                               | Client Address Pool Assignment<br>IPv4 Address Pool                                                           | IPv6 Address Pool<br>Endocides are previded an address from this pool        |                     |
|                                               | Y Filter                                                                                                    | *                                                                            |                     |
|                                               | D IPv4-Private-10.0.0.0-8 Network                                                                             | 0 ^                                                                          |                     |
|                                               | IPv4-Private-172.16.0.0-12 Network     IPv4-Private-192.168.0.0-16 Network                                    | NEXT                                                                         |                     |
|                                               | Crimete new Network                                                                                           |                                                                              |                     |

VPN連線配置檔案的詳細資訊

步驟 4.為連線配置檔案增加地址池

輸入必要的資訊以新增新的IPv4位址集區。為連線配置檔案選擇新的已增加IPv4地址池,然後按一 下Next按鈕。

- 名稱: ftdvpn-aaa-cert-pool
- 型別: 範圍
- IP範圍: 172.16.1.40-172.16.1.50

# Add Network Object

| blame.                       | T |
|------------------------------|---|
| rvarne                       |   |
| ftdvpn-aaa-cert-pool         |   |
|                              |   |
| Description                  |   |
|                              |   |
|                              |   |
| Tures                        |   |
| Natural Dana                 |   |
| • Network                    |   |
| IP Range                     |   |
| 172 16 1 40-172 16 1 9       |   |
| 172.10.1.40-172.10.1.5       | ^ |
| e.a. 192,168,2,1-192,168,2,2 | đ |

 $\times$ 

|              | CANCEL | ок |  |
|--------------|--------|----|--|
|              |        |    |  |
| IPv4地址池的詳細資訊 |        |    |  |

步驟 5.新增連線設定檔的群組原則

0.5

在檢視組策略專案中按一下建立新組策略。

|                                                                                                    | CISCO SECURE |
|----------------------------------------------------------------------------------------------------|--------------|
| Control of the second second s |              |
| Remote User Experience<br>A group policy is a collection of user-oriented session attributes which are assigned to client when a<br>VPN connection is established. Select or create a Group Policy object.                                                                                                    |              |
| View Group Policy Filter                                                                                                    |              |
| Crowle new Strow Policy                                                                                                    |              |
| DNS + BANNER<br>DNS Server Alone                                                                                                    |              |
| Banner Text for Authenticated Clients Mone SESSION SETTINGS                                                                                                    |              |
| Maximum Connection Time / Alert Interval     Unlimited / 1 Minutes       Idle Time / Adert Interval     BACK                                                                                                    |              |

增加組策略

輸入必要資訊以增加新組策略,然後按一下OK按鈕。為連線配置檔案選擇新增加的組策略。

• 名稱:ftdvpn-aaa-cert-grp

| dit Group Policy                                                                                            |                                                                                                    |   |   |
|----------------------------------------------------------------------------------------------------|----------------------------------------------------------------------------------------------------|---|---|
| iearch for attribute                                                                                        | Name                                                                                                    |   | l |
| c                                                                                                    | ftdvpn-aaa-cert-grp                                                                                                    |   |   |
| General                                                                                                    | Description                                                                                                    |   |   |
| Session Settings                                                                                            |                                                                                                    |   |   |
| anced<br>Address Assignment<br>Split Tunneling<br>Secure Client<br>Traffic Filters<br>Windows Browser Proxy | DNS Server CustomDNSServerGroup Banner Text for Authenticated Clients This message will be shown to successfully authenticated endpoints in the beggining of their VPN session | ~ |   |
|                                                                                                    | Default domain                                                                                                    |   |   |

## 步驟 6.為連線配置檔案配置裝置身份和外部介面的證書

按一下Certificate of Device Identity專案中的Create new Internal certificate。

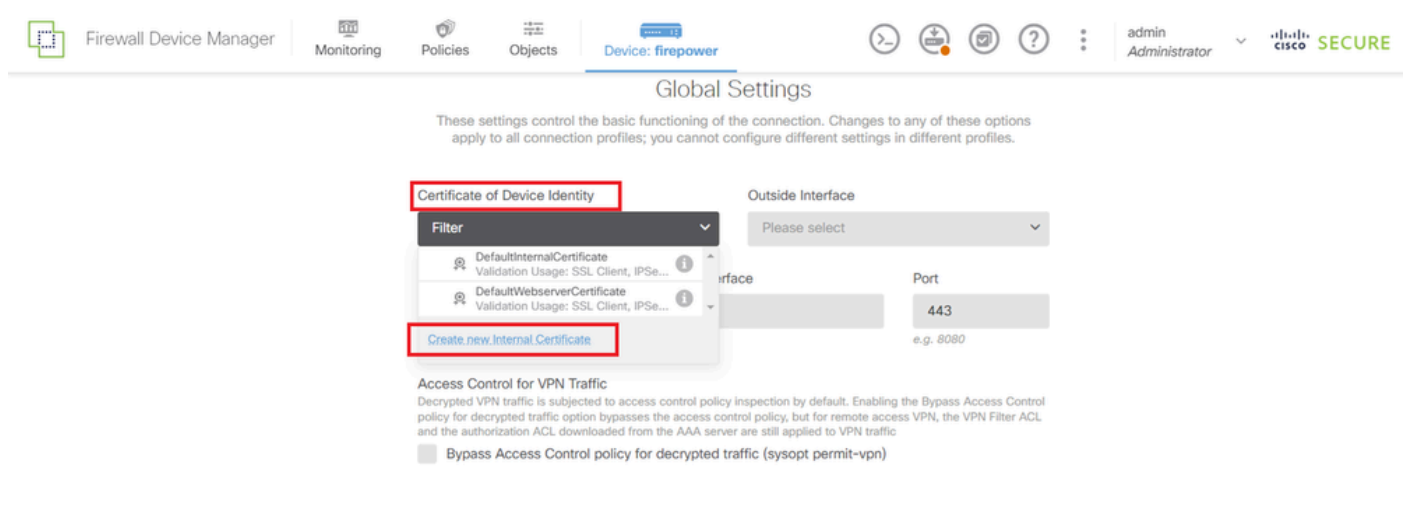

增加內部證書

按一下Upload Certificate and Key。

Choose the type of internal certificate you want to create  $\times$ 

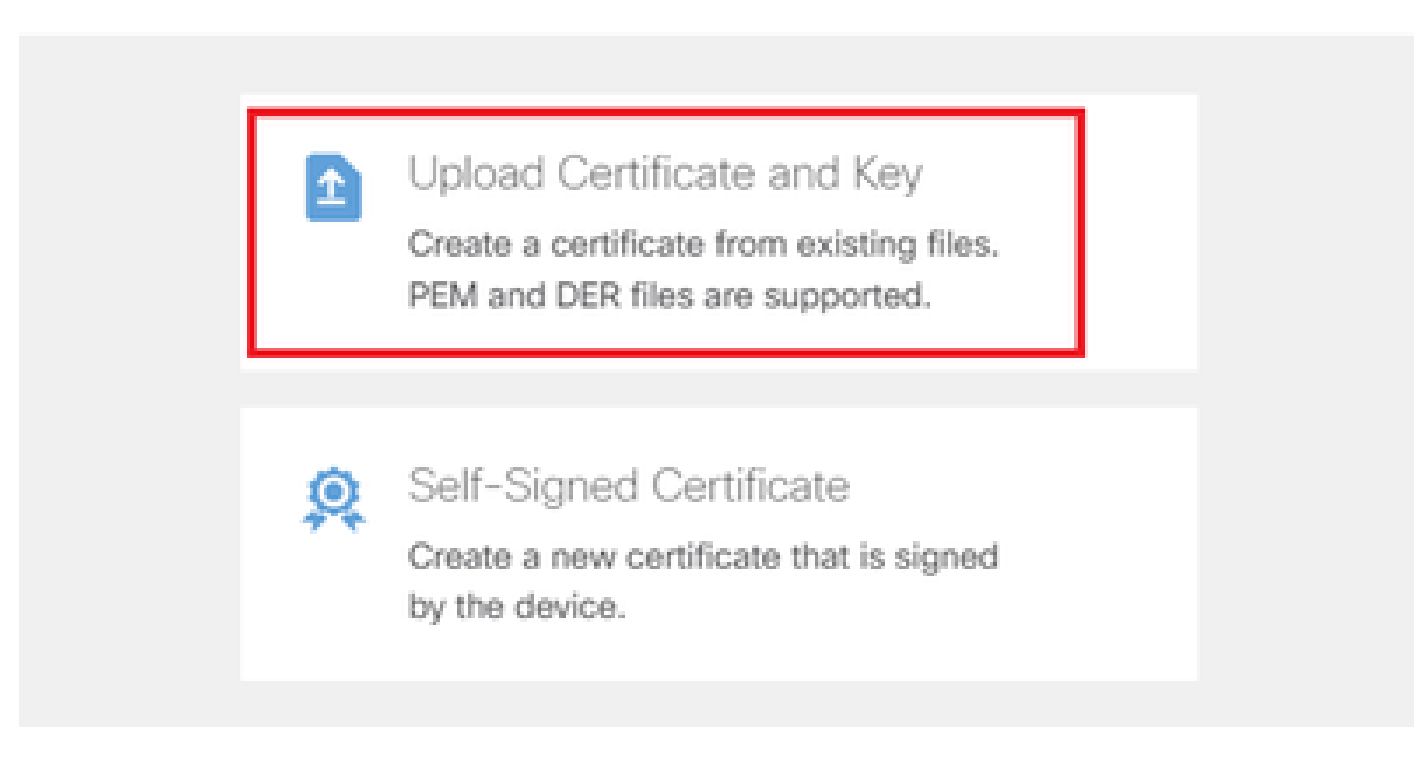

上傳憑證和金鑰

輸入FTD憑證的必要資訊、從本機電腦匯入憑證和憑證金鑰,然後按一下OK按鈕。

- 名稱: ftdvpn-cert
- 特殊服務的驗證用法:SSL伺服器

# Add Internal Certificate

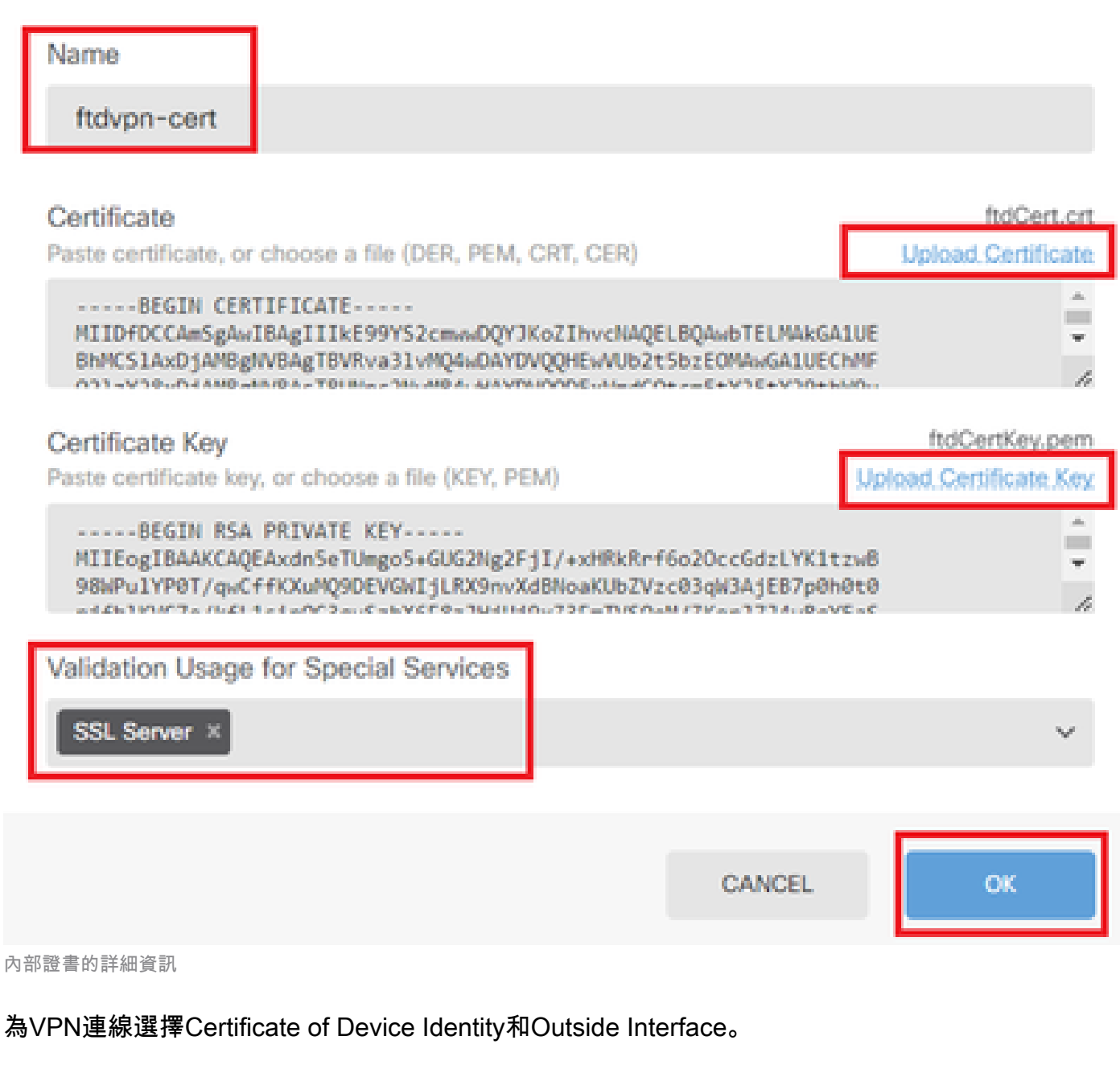

A

- 裝置身份證書:ftdvpn-cert
- 外部介面:外部(GigabitEthernet0/0)

| Firewall Device Manager | Monitoring | Ø<br>Policies              | Objects                               | Device: firepower                                                   |                                                               |                               |                       | 2                  | ) | : | admin<br>Administrator | × | cisco S | SECURE |
|-------------------------|------------|----------------------------|---------------------------------------|---------------------------------------------------------------------|---------------------------------------------------------------|-------------------------------|-----------------------|--------------------|---|---|------------------------|---|---------|--------|
|                         |            | These so<br>apply          | ettings control t<br>to all connectic | Global S<br>the basic functioning of t<br>on profiles; you cannot c | Settings<br>the connection. Chang<br>onfigure different setti | ges to any c<br>ings in diffe | of these<br>erent pro | options<br>ofiles. |   |   |                        |   |         |        |
|                         |            | Certificate (<br>ftdvpn-ce | of Device Identi<br>ert (Validation)  | ity<br>Usage: SSL Ser ∨                                             | Outside Interface<br>outside (GigabitE                        | Ethernet0/0)                  | )                     | v                  |   |   |                        |   |         |        |
|                         |            | Fully-qualif               | ied Domain Nar                        | me for the Outside Interf                                           | ace                                                           | Port<br>4                     | t<br>43               |                    |   |   |                        |   |         |        |
|                         |            | e.g. ravpn.ex              | ample.com                             |                                                                     |                                                               | e.g.                          | 8080                  |                    |   |   |                        |   |         |        |

# 步驟 7.設定連線設定檔的安全使用者端映像

### 在程式包專案中選擇Windows

| Secure Client Packa                                                 | e                                                                                                    |
|---------------------------------------------------------------------|----------------------------------------------------------------------------------------------------|
| If a user does not already have<br>installer when the client auther | the right secure client package installed, the system will launch the secure client<br>cates for the first time. The user can then install the package from the system. |
| You can download secure clie<br>You must have the necessary         | packages from software.cisco.com [3].<br>cure client software license.                                                                                                  |
| Packages                                                            |                                                                                                    |
| UPLOAD PACKAGE                                                      |                                                                                                    |
| Windows                                                             |                                                                                                    |
| Mac                                                                 | BACK NEXT                                                                                                    |
| Linux                                                               |                                                                                                    |

上傳安全客戶端映像包

### 從本地電腦上傳安全客戶端映象檔案,然後按一下下一步按鈕。

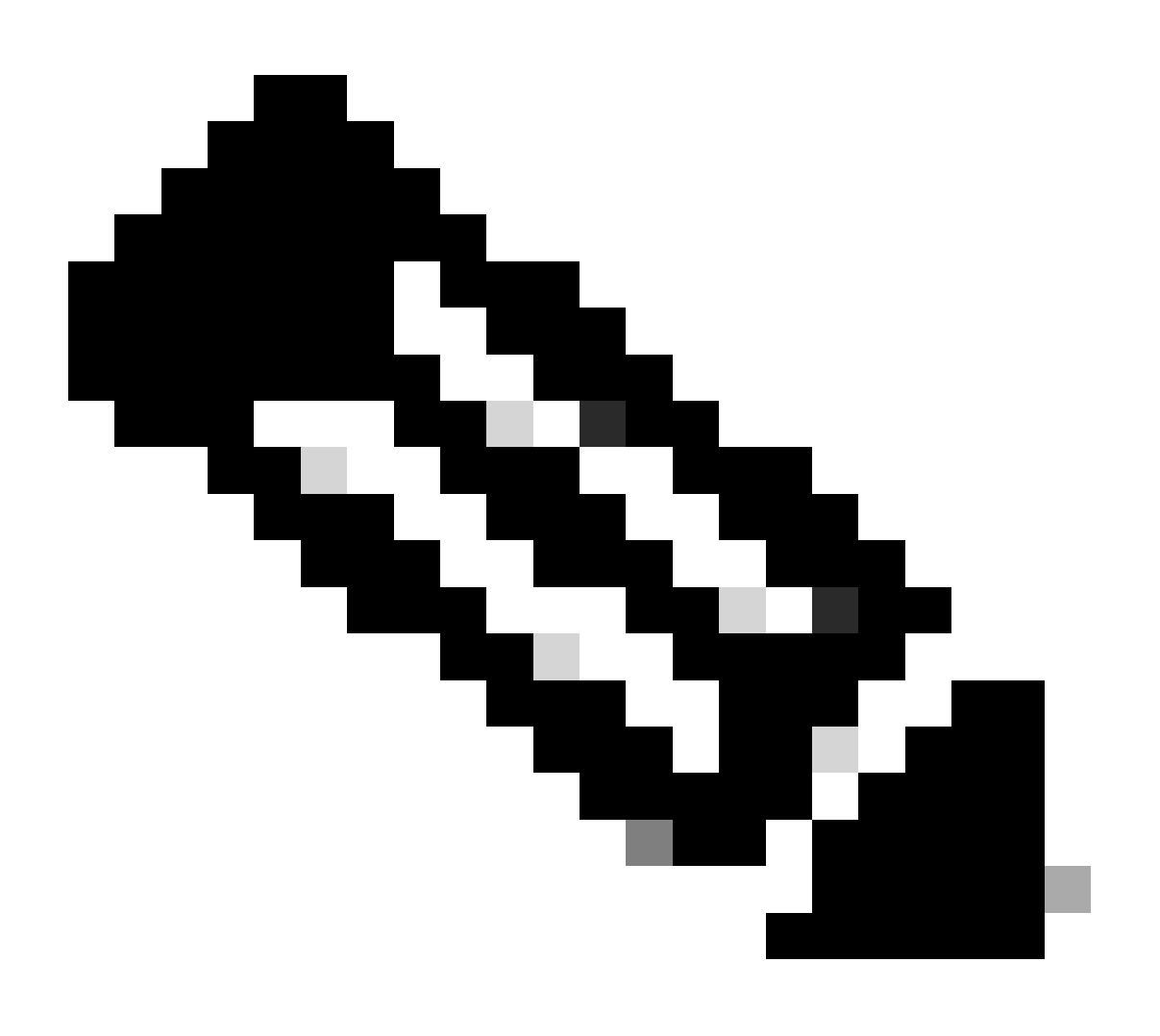

注意:本文檔中停用了NAT免除功能。預設情況下,已停用解密流量的旁路訪問控制策略 (sysopt permit-vpn)選項,這意味著已解密的VPN流量將接受訪問控制策略檢查。

| þ   | Firewall Device Manager | Monitoring | ©<br>Policies                                                          | ₩E<br>Objects                                                                                            | Device: firepower                                                                                                    | <u>&gt;</u>                                                                                    |                          |                         | ?                 | : | admin<br>Administrator | ~ | dialle SECURE |
|-----|-------------------------|------------|------------------------------------------------------------------------|----------------------------------------------------------------------------------------------------|----------------------------------------------------------------------------------------------------|------------------------------------------------------------------------------------------------|--------------------------|-------------------------|-------------------|---|------------------------|---|---------------|
|     |                         |            | Access Co<br>Decrypted VI<br>policy for der<br>and the autho<br>Bypass | ntrol for VPN Tr<br>PN traffic is subjec<br>crypted traffic opti<br>orization ACL dow<br>s Access Contro | affic<br>cted to access control policy inspectis<br>ion bypasses the access control polici<br>mloaded from the AAA server are still<br>ol policy for decrypted traffic (sy | n by default. Enabling<br>, but for remote acces<br>applied to VPN traffic<br>sopt permit-vpn) | he Bypas:<br>s VPN, the  | s Access<br>e VPN Filte | Control<br>er ACL |   |                        |   |               |
|     |                         |            | NAT Exe                                                                | mpt                                                                                                    |                                                                                                    |                                                                                                |                          |                         |                   |   |                        |   |               |
|     |                         |            |                                                                        | )                                                                                                    |                                                                                                    |                                                                                                |                          |                         |                   |   |                        |   |               |
|     |                         |            | Secure C                                                               | Client Packa                                                                                             | ge                                                                                                    |                                                                                                |                          |                         |                   |   |                        |   |               |
|     |                         |            | If a user does<br>installer when                                       | s not already have<br>n the client auther                                                                | the right secure client package instal<br>nticates for the first time. The user car                                                                                        | ed, the system will lau<br>then install the packag                                             | nch the se<br>le from th | cure clier<br>e system. | 1t                |   |                        |   |               |
|     |                         |            | You can dow<br>You must hav                                            | nload secure clien<br>ve the necessary s                                                                 | nt packages from software.cisco.com<br>secure client software license.                                                                                                    | 5                                                                                              |                          |                         |                   |   |                        |   |               |
|     |                         |            | Packages                                                               |                                                                                                    |                                                                                                    |                                                                                                |                          |                         |                   |   |                        |   |               |
|     |                         |            | UPLO                                                                   | AD PACKAGE                                                                                               | × ]                                                                                                    |                                                                                                |                          |                         |                   |   |                        |   |               |
|     |                         |            | I Window                                                               | ws: cisco-secure                                                                                         | -client-win-5.1.4.74-webdeploy-k9.p                                                                                                    | kg                                                                                             |                          |                         |                   |   |                        |   |               |
|     |                         |            |                                                                        |                                                                                                    | BACK                                                                                                    | EXT                                                                                            |                          |                         |                   |   |                        |   |               |
| 選擇安 | 全客戶端映像包                 |            |                                                                        |                                                                                                    |                                                                                                    |                                                                                                |                          |                         |                   |   |                        |   |               |

步驟 8.確認連線設定檔摘要

確認輸入的VPN連線資訊,然後按一下FINISH按鈕。

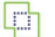

Ø Policies Firewall Device Manager Monitoring

. ⊖bjects

### Summary

Review the summary of the Remote Access VPN configuration.

| Ftdvpn-Aaa-Cert-Auth                                     |                                                            |  |
|----------------------------------------------------------|------------------------------------------------------------|--|
| STEP 1: CONNECTION AND CLIENT CONFIGURATION              |                                                            |  |
| Primary Identity Source                                  |                                                            |  |
| Authentication Type                                      | AAA and Client Certificate                                 |  |
| Primary Identity Source                                  | 1 LocalidentitySource                                      |  |
| AAA Advanced Settings                                    |                                                            |  |
| Username from Certificate                                | Map Specific Field                                         |  |
| Primary Field                                            | CN (Common Name)                                           |  |
| Secondary Field                                          | OU (Organisational Unit)                                   |  |
| Client Certificate Advanced Settings                     |                                                            |  |
| Secondary Identity Source                                |                                                            |  |
| Secondary Identity Source for User Authentication        | -                                                          |  |
| Fallback Local Identity Source                           | -                                                          |  |
| Advanced                                                 |                                                            |  |
|                                                          |                                                            |  |
| Authorization Server                                     |                                                            |  |
| Accounting Server                                        |                                                            |  |
| Cilent Address Pool Assignment                           | For the name and name                                      |  |
| Pv4 Address Pool                                         | *@ ftdvpn-aaa-cert-pool                                    |  |
| Pv6 Address Pool                                         | ·0 -                                                       |  |
| DHCP Servers                                             | -                                                          |  |
| STEP 2: GROUP POLICY                                     | -                                                          |  |
| Group Policy Name                                        | g∰ ftdvpn-aaa-cert-grp                                     |  |
| DNS Server                                               | CustomDNSServerGroup                                       |  |
| Banner text for authenticated clients                    | -                                                          |  |
| Session Settings                                         |                                                            |  |
| Maximum Connection Time / Alert Interval                 | Unlimited / 1 minutes                                      |  |
| dle Timeout / Alert Interval                             | 30 / 1 minutes                                             |  |
| Simultaneous Login per User                              | 3                                                          |  |
| Split Tunneling                                          |                                                            |  |
| Pv4 Split Tunneling                                      | Allow all traffic over tunnel                              |  |
| Pv6 Split Tunneling                                      | Allow all traffic over tunnel                              |  |
| Secure Client                                            |                                                            |  |
| Secure Client Profiles                                   | -                                                          |  |
| STEP 3. GLOBAL SETTINGS                                  | 6 M M                                                      |  |
| Certificate of Device Identity                           | 與 ftdvpn-cert                                              |  |
| Dutside Interface                                        | GigabitEthernet0/0 (outside)                               |  |
| Fully-qualified Domain Name for the Outside<br>Interface | _                                                          |  |
| Port                                                     | 443                                                        |  |
| Access Control for VPN Traffic                           | No                                                         |  |
| NAT Exempt                                               |                                                            |  |
| NAT Exempt                                               | No                                                         |  |
| Inside Interfaces                                        | GigabitEthernet0/0 (outside)                               |  |
| Inside Networks                                          | -                                                          |  |
| Secure Client Package                                    |                                                            |  |
| <b>-</b>                                                 | Windows: cisco-secure-client-win-5.1.4.74-webdeploy-k9.pkg |  |

Instructions

interface GigabitEthernet0/0 speed auto nameif outside cts manual propagate sgt preserve-untag policy static sgt disabled trusted security-level 0 ip address 192.168.1.200 255.255.255.0 1 interface GigabitEthernet0/1 speed auto nameif inside cts manual propagate sgt preserve-untag policy static sgt disabled trusted security-level 0 ip address 192.168.10.200 255.255.255.0 // Defines a pool of addresses ip local pool ftdvpn-aaa-cert-pool 172.16.1.40-172.16.1.50 // Defines a local user username sslVPNClientCN password \*\*\*\*\* pbkdf2 // Defines Trustpoint for Server Certificate crypto ca trustpoint ftdvpn-cert enrollment terminal keypair ftdvpn-cert validation-usage ssl-server crl configure // Server Certificate crypto ca certificate chain ftdvpn-cert certificate 22413df584b6726c 3082037c 30820264 a0030201 02020822 413df584 b6726c30 0d06092a 864886f7 . . . . . . quit // Defines Trustpoint for CA crypto ca trustpoint ftdvpn-ca-cert enrollment terminal validation-usage ssl-client ssl-server crl configure // CA crypto ca certificate chain ftdvpn-ca-cert certificate ca 5242a02e0db6f7fd 3082036c 30820254 a0030201 02020852 42a02e0d b6f7fd30 0d06092a 864886f7 . . . . . . quit // Configures the FTD to allow Cisco Secure Client connections and the valid Cisco Secure Client images webvpn enable outside http-headers hsts-server enable max-age 31536000 include-sub-domains no preload hsts-client

enable x-content-type-options x-xss-protection content-security-policy anyconnect image disk0:/anyconnpkgs/cisco-secure-client-win-5.1.4.74-webdeploy-k9.pkg 2 anyconnect enable tunnel-group-list enable cache disable error-recovery disable // Configures the group-policy to allow SSL connections group-policy ftdvpn-aaa-cert-grp internal group-policy ftdvpn-aaa-cert-grp attributes dns-server value 64.x.x.245 64.x.x.184 dhcp-network-scope none vpn-simultaneous-logins 3 vpn-idle-timeout 30 vpn-idle-timeout alert-interval 1 vpn-session-timeout none vpn-session-timeout alert-interval 1 vpn-filter none vpn-tunnel-protocol ssl-client split-tunnel-policy tunnelall ipv6-split-tunnel-policy tunnelall split-dns none split-tunnel-all-dns disable client-bypass-protocol disable msie-proxy method no-modify vlan none address-pools none ipv6-address-pools none webvpn anyconnect ssl dtls none anyconnect mtu 1406 anyconnect ssl keepalive none anyconnect ssl rekey time none anyconnect ssl rekey method none anyconnect dpd-interval client none anyconnect dpd-interval gateway none anyconnect ssl compression none anyconnect dtls compression none anyconnect modules none anyconnect profiles none anyconnect ssl df-bit-ignore disable always-on-vpn profile-setting // Configures the tunnel-group to use the aaa & certificate authentication tunnel-group ftdvpn-aaa-cert-auth type remote-access tunnel-group ftdvpn-aaa-cert-auth general-attributes address-pool ftdvpn-aaa-cert-pool default-group-policy ftdvpn-aaa-cert-grp // These settings are displayed in the 'show run all' command output. Start authentication-server-group LOCAL secondary-authentication-server-group none no accounting-server-group default-group-policy ftdvpn-aaa-cert-grp username-from-certificate CN OU secondary-username-from-certificate CN OU authentication-attr-from-server primary authenticated-session-username primary username-from-certificate-choice second-certificate

secondary-username-from-certificate-choice second-certificate
// These settings are displayed in the 'show run all' command output. End
tunnel-group ftdvpn-aaa-cert-auth webvpn-attributes
authentication aaa certificate
pre-fill-username client
group-alias ftdvpn-aaa-cert-auth enable

在VPN客戶端中確認

步驟 1.確認使用者端憑證

導航到證書- Current User > Personal > Certificates, 檢查用於身份驗證的客戶端證書。

| <ul> <li>Console1 - [Console Root\Certificates - Current</li> <li>File Action View Favgrites Window</li> <li></li></ul> | t User\Personal\Certificates]<br>Help |                                    |                              |                                            | -                                | 0 X                                 |
|----------------------------------------------------------------------------------------------------|---------------------------------------|------------------------------------|------------------------------|--------------------------------------------|----------------------------------|-------------------------------------|
| Console Root                                                                                                    | Issued To                             | Issued By<br>ftd-ra-ca-common-name | Expiration Date<br>6/16/2025 | Intended Purposes<br>Client Authentication | Friendly Name<br>ssIVPNClientCer | Actions<br>Certificates A<br>More > |
| Instea Root Certification Authorities     Certificates     Enterprise Trust                                             |                                       |                                    |                              |                                            |                                  |                                     |

確認使用者端憑證

按兩下客戶端證書,導航至詳細資訊,檢查主題的詳細資訊。

• 主題:CN = sslVPNClientCN

# 💼 Certificate

| Show: <a href="https://www.shaddow.common-rises-weight: shaddow.common-rises-common-rises-common</th> <th>General</th> <th>Details</th> <th>Certification</th> <th>Path</th> | General                                                                                   | Details                                                                                                    | Certification                         | Path                                                                                                    |
|----------------------------------------------------------------------------------------------------|-------------------------------------------------------------------------------------------|----------------------------------------------------------------------------------------------------|---------------------------------------|----------------------------------------------------------------------------------------------------|
| Field       Value         Signature algorithm       sha256RSA         Signature hash algorithm       sha256         Issuer       ftd+ra-ca-common-name, Cisc         Valid from       Sunday, June 16, 2024 6: 12:0         Valid to       Monday, June 16, 2025 6: 12:         Subject       ssVPNClientCN, ssVPNClientO         Public Key       RSA (2048 Bits)         Public key narameters       n5 m         CN = sslVPNClientCN       S         O = osser       S         C = sslVPNClientCN       S         C = sslVPNClientCN       S         C = sslVPNClientCN       S         D = Cisco       Edit Properties         C = sp       Edit Properties                                                                                                    | Show:                                                                                     | <ai></ai>                                                                                                    |                                       | $\sim$                                                                                                    |
| Edit Properties Copy to File                                                                                                    | Field<br>Sig<br>Sig<br>Val<br>Val<br>Val<br>Val<br>Val<br>Val<br>Val<br>Val<br>Val<br>Val | nature al<br>nature hi<br>uer<br>id from<br>id to<br>bject<br>blic key<br>hlic key<br>hlic key<br>sivervoie<br>sivervoie<br>sivervoie | gorithm<br>ash algorithm<br>arameters | Value sha256RSA sha256 ftd-ra-ca-common-name, Cisc Sunday, June 16, 2024 6:12:0 Monday, June 16, 2025 6:12: SsiVPNClientO, ssiVPNClientO RSA (2048 Bits) 05 00 |
| OK                                                                                                    |                                                                                           |                                                                                                    |                                       | Edit Properties Copy to File                                                                                                    |

Х

客戶端證書的詳細資訊

步驟 2.確認CA

導航到證書- Current User > Trusted Root Certification Authorities > Certificates,檢查用於身份驗

# • 頒發者:ftd-ra-ca-common-name

| 🚡 Console1 - [Console Root\Certificates - Currer<br>🚡 File Action View Favorites Window<br>← ➡ 2 📷 4 💿 🗙 🖼 👔                                                                                                    | t User\Trusted Root Certification A<br>Help                                                                                                    | Authoriti (Certificates)                                                                                                    |                                                                                                    |                                                                                                    | -                                                                                                    | <b>0</b> ×                                                   |
|----------------------------------------------------------------------------------------------------|----------------------------------------------------------------------------------------------------|----------------------------------------------------------------------------------------------------|----------------------------------------------------------------------------------------------------|----------------------------------------------------------------------------------------------------|----------------------------------------------------------------------------------------------------|--------------------------------------------------------------|
| Console Root  Certificates - Current User  Personal  Certificates  Certificates Certificates Certificates Certi | Issued To<br>COMODO RSA Certificati<br>COMODO RSA Certificati<br>Copyright (c) 1997 Micros<br>DigiCert Assured ID Root<br>DigiCert Assured ID Root<br>DigiCert Global Root CA<br>DigiCert Global Root G2<br>DigiCert High Assurance<br>DigiCert High Assurance<br>DigiCert High Assurance<br>DigiCert High Assurance<br>DigiCert High Assurance<br>DigiCert Trusted Root G4<br>DGT Root CA X2<br>ftd-ra:Ca-common-name<br>ClobalSign | Issued By<br>COMODO RSA Certificati<br>Copyright (c) 1997 Micros<br>DESKTOP-VCKHRG1<br>DigiCert Assured ID Root<br>DigiCert Global Root CA<br>DigiCert Global Root CA<br>DigiCert Global Root G2<br>DigiCert High Assurance<br>DigiCert High Assurance<br>DigiCert Trusted Root G4<br>DET Root GA V0<br>ftd-ra-ca-common-name<br>Chols/Eige<br>GlobalSign | Expiration Date<br>1/18/2038<br>12/30/1999<br>10/30/2022<br>11/9/2031<br>11/9/2031<br>11/9/2031<br>11/9/2031<br>11/9/2031<br>11/9/2031<br>11/9/2031<br>11/9/2031<br>11/9/2031<br>11/9/2031<br>11/9/2031<br>11/9/2031<br>11/9/2031<br>12/15/2021 | Intended Purposes<br>Client Authenticati<br>Time Stamping<br>Server Authenticati<br><all><br/>Client Authenticati<br/>Client Authenticati<br/><all><br/>Client Authenticati<br/>Client Authenticati<br/>Client Authenticati<br/>Client Authenticati<br/>Client Authenticati<br/>Client Authenticati</all></all> | Friendly Nan ^<br>Sectigo (forr<br>Microsoft Tii<br>www.infraey<br><none><br/>DigiCert<br/>DigiCert<br/>DigiCert<br/>DigiCert<br/>DigiCert<br/>DigiCert<br/>DigiCert<br/>True<br/>DigiCert<br/>DigiCert<br/>Cone&gt;</none> | Actions<br>Certificates A<br>More F<br>ftd-ra-ca A<br>More F |

確認CA

驗證

## 步驟 1.啟動VPN連線

在終端上,啟動Cisco Secure Client連線。使用者名稱從客戶端證書中提取,您需要輸入密碼進行 VPN身份驗證。

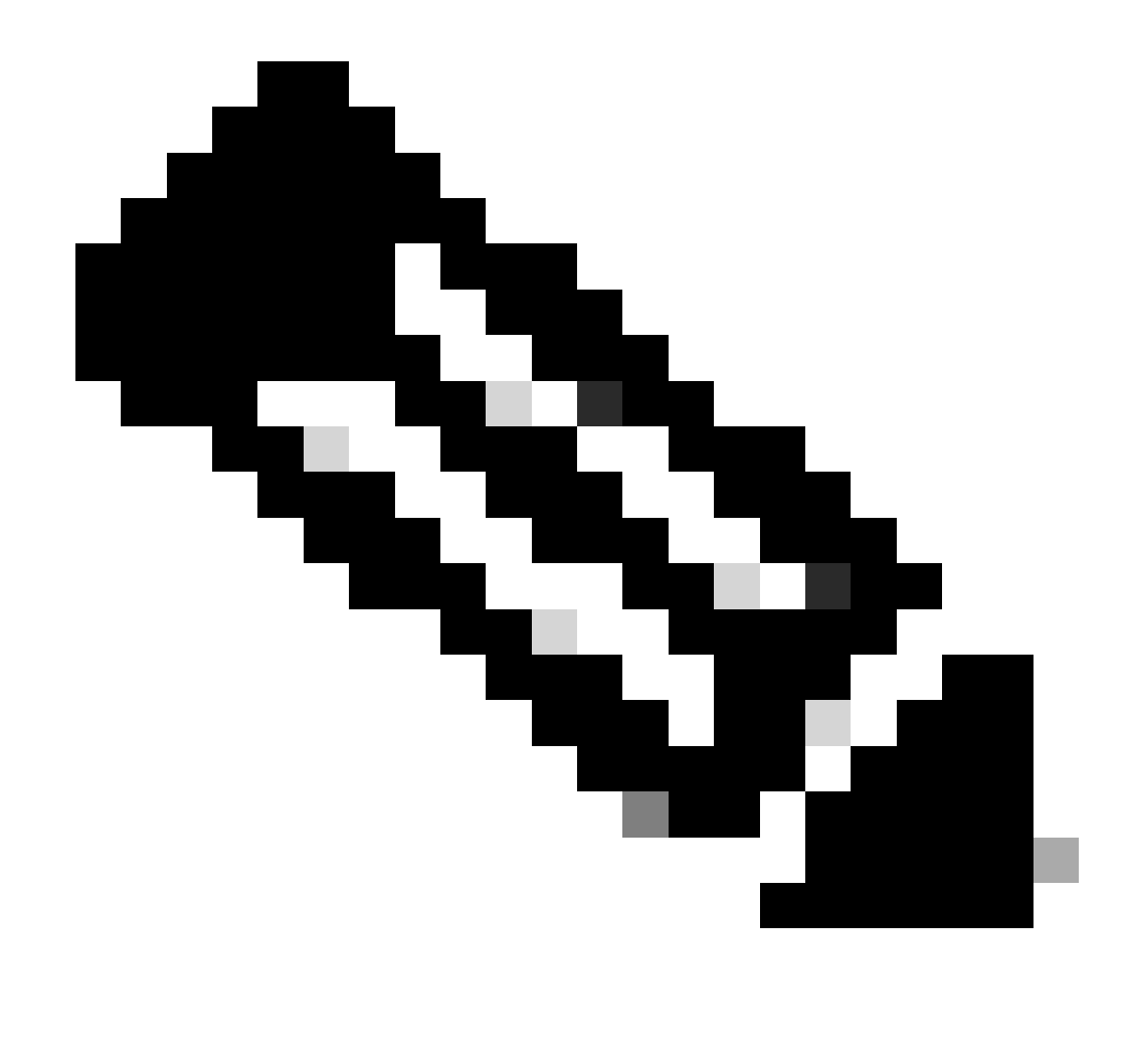

注意:使用者名稱是從本檔案中的使用者端憑證的一般名稱(CN)欄位中擷取的。

| Sisco Secure Client                                                 | - 🗆 x         | S Cisco Secure Client   192.168.1.200                   | × | S Cisco Secure Client                                           | - 0          | ×           |
|---------------------------------------------------------------------|---------------|---------------------------------------------------------|---|-----------------------------------------------------------------|--------------|-------------|
| AnyConnect VPIE<br>Contacting 192. 168. 1. 200.<br>192. 168. 1. 200 | ✓ Connect     | Group: ftdvpn-aaa-cert-auth<br>Username: sslVPNClientCN | ~ | AnyConnect VPN:<br>Connected to 192.168.1.200.<br>192.168.1.200 | V Disconnect |             |
| <b>\$</b> (1)                                                       | diale<br>esec | Password:                                               |   | 00:00:06                                                        | Pv           | r4<br>dasta |
|                                                                     |               | OK Cancel                                               |   |                                                                 |              |             |

啟動VPN連線

## 步驟 2.在FTD CLI中確認VPN作業階段

在FTD (Lina) CLI中執行show vpn-sessiondb detail anyconnect命令以確認VPN作業階段。

#### Session Type: AnyConnect Detailed

Username : sslVPNClientCN Index : 4 Assigned IP: 172.16.1.40 Public IP: 192.168.1.11 Protocol : AnyConnect-Parent SSL-Tunnel License : AnyConnect Premium Encryption : AnyConnect-Parent: (1)none SSL-Tunnel: (1)AES-GCM-256 Hashing : AnyConnect-Parent: (1)none SSL-Tunnel: (1)SHA384 Bytes Tx : 29072 Bytes Rx : 44412 Pkts Tx: 10 Pkts Rx: 442 Pkts Tx Drop: 0 Pkts Rx Drop: 0 Group Policy : ftdvpn-aaa-cert-grp Tunnel Group : ftdvpn-aaa-cert-auth Login Time : 11:47:42 UTC Sat Jun 29 2024 Duration: 1h:09m:30s Inactivity: 0h:00m:00s VLAN Mapping : N/A VLAN : none Audt Sess ID : 0000000000000667ff45e Security Grp : none Tunnel Zone : 0

AnyConnect-Parent Tunnels: 1 SSL-Tunnel Tunnels: 1

AnyConnect-Parent: Tunnel ID : 4.1 Public IP : 192.168.1.11 Encryption : none Hashing : none TCP Src Port : 49779 TCP Dst Port : 443 Auth Mode : Certificate and userPassword Idle Time Out: 30 Minutes Idle TO Left : 7 Minutes Client OS : win Client OS Ver: 10.0.17763 Client Type : AnyConnect Client Ver : Cisco AnyConnect VPN Agent for Windows 5.1.4.74 Bytes Tx : 14356 Bytes Rx : 0 Pkts Tx : 2 Pkts Rx : 0 Pkts Tx Drop : 0 Pkts Rx Drop : 0

SSL-Tunnel: Tunnel ID : 4.3 Assigned IP : 172.16.1.40 Public IP : 192.168.1.11 Encryption : AES-GCM-256 Hashing : SHA384 Ciphersuite : ECDHE-RSA-AES256-GCM-SHA384 Encapsulation: TLSv1.2 TCP Src Port : 49788 TCP Dst Port : 443 Auth Mode : Certificate and userPassword Idle Time Out: 30 Minutes Idle TO Left : 27 Minutes Client OS : Windows Client Type : SSL VPN Client Client Ver : Cisco AnyConnect VPN Agent for Windows 5.1.4.74 Bytes Tx : 7178 Bytes Rx : 10358 Pkts Tx : 1 Pkts Rx : 118 Pkts Tx Drop : 0 Pkts Rx Drop : 0

#### 步驟 3.確認與伺服器的通訊

從VPN客戶端向伺服器發出ping命令,確認VPN客戶端與伺服器之間的通訊成功。

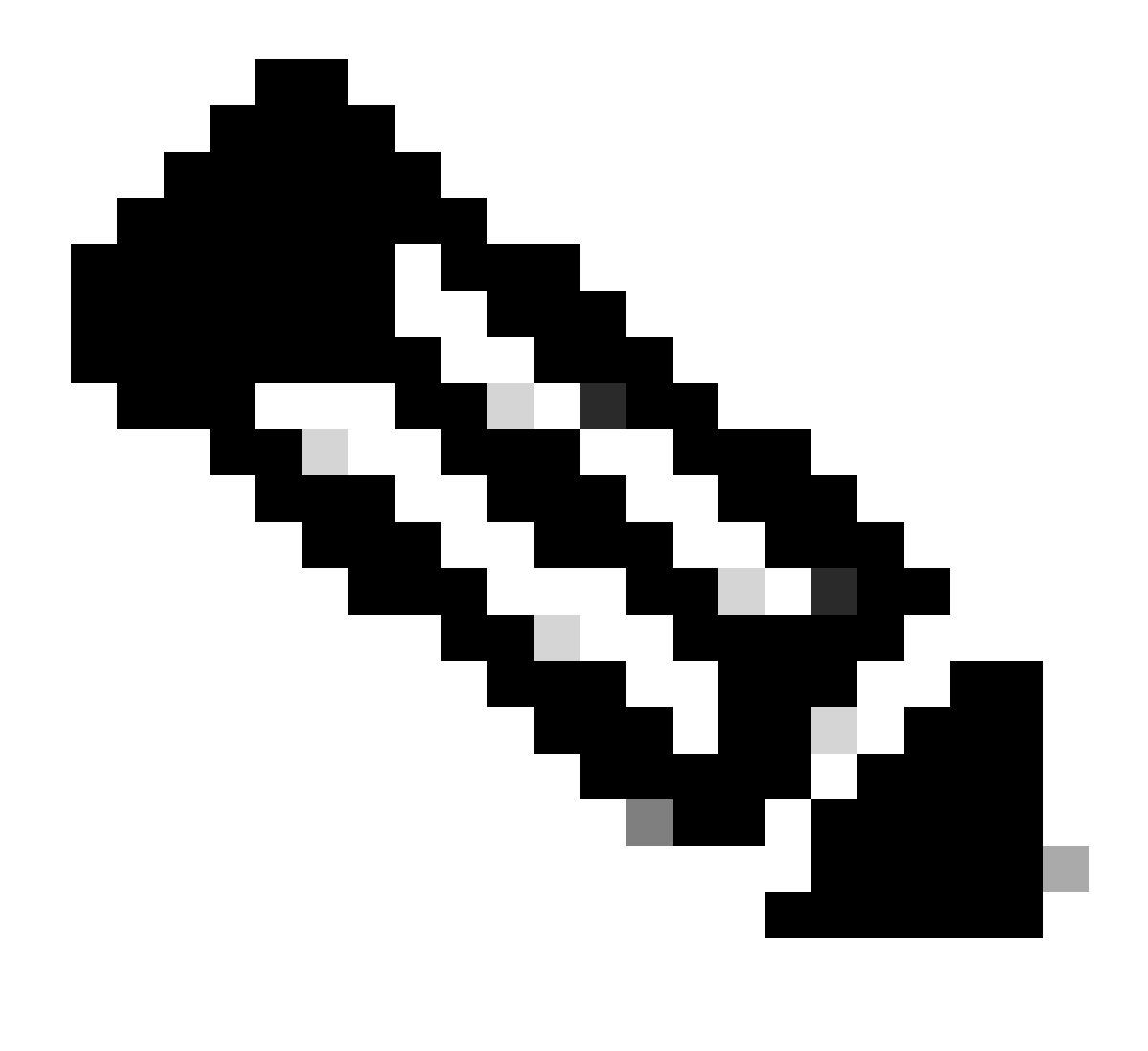

**注意**:由於步驟7中停用了用於解密流量的繞過訪問控制策略(sysopt permit-vpn)選項,因此需要建立允許您的IPv4地址池 訪問伺服器的訪問控制規則。

# C:\Users\cisco>ping 192.168.10.11

Pinging 192.168.10.11 with 32 bytes of data: Reply from 192.168.10.11: bytes=32 time=1ms TTL=128 Reply from 192.168.10.11: bytes=32 time=1ms TTL=128 Reply from 192.168.10.11: bytes=32 time=1ms TTL=128 Reply from 192.168.10.11: bytes=32 time=1ms TTL=128

```
Ping statistics for 192.168.10.11:
    Packets: Sent = 4, Received = 4, Lost = 0 (0% loss),
Approximate round trip times in milli-seconds:
    Minimum = 1ms, Maximum = 1ms, Average = 1ms
```

Ping成功

capture in interface inside real-time在FTD (Lina) CLI中執行命令以確認封包擷取。

firepower# capture in interface inside real-time

Warning: using this option with a slow console connection may result in an excessive amount of non-displayed packets due to performance limitations.

Use ctrl-c to terminate real-time capture

1: 12:03:26.626691 172.16.1.40 > 192.168.10.11 icmp: echo request 2: 12:03:26.627134 192.168.10.11 > 172.16.1.40 icmp: echo reply 3: 12:03:27.634641 172.16.1.40 > 192.168.10.11 icmp: echo request 4: 12:03:27.635144 192.168.10.11 > 172.16.1.40 icmp: echo reply 5: 12:03:28.650189 172.16.1.40 > 192.168.10.11 icmp: echo request 6: 12:03:28.650601 192.168.10.11 > 172.16.1.40 icmp: echo reply 7: 12:03:29.665813 172.16.1.40 > 192.168.10.11 icmp: echo request 8: 12:03:29.666332 192.168.10.11 > 172.16.1.40 icmp: echo request

### 疑難排解

您可以期待在Lina引擎的調試系統日誌和Windows電腦上的DART檔案中找到有關VPN身份驗證的資訊。

#### 以下是Lina引擎中的偵錯日誌範例。

#### // Certificate Authentication

Jun 29 2024 11:29:37: %FTD-7-717029: Identified client certificate within certificate chain. serial number: 6EC79930B231EDAF, subject name: CN=ssIV Jun 29 2024 11:29:37: %FTD-6-717028: Certificate chain was successfully validated with warning, revocation status was not checked. Jun 29 2024 11:29:37: %FTD-6-717022: Certificate was successfully validated. serial number: 6EC79930B231EDAF, subject name: CN=ssIVPNClientCN

Jun 29 2024 11:29:53: %FTD-7-113028: Extraction of username from VPN client certificate has been requested. [Request 3] Jun 29 2024 11:29:53: %FTD-7-113028: Extraction of username from VPN client certificate has completed. [Request 3]

### // AAA Authentication

Jun 29 2024 11:29:53: %FTD-6-113012: AAA user authentication Successful : local database : user = sslVPNClientCN Jun 29 2024 11:29:53: %FTD-6-113009: AAA retrieved default group policy (ftdvpn-aaa-cert-grp) for user = sslVPNClientCN Jun 29 2024 11:29:53: %FTD-6-113008: AAA transaction status ACCEPT : user = sslVPNClientCN

### 您可以從FTD的診斷CLI執行這些偵錯,提供的資訊可用於排除組態故障。

- debug crypto ca 14
- debug webvpn anyconnect 255
- debug crypto ike-common 255

### 相關資訊

設定Firepower 2100的FDM機上管理服務

在FDM管理的FTD上設定遠端存取VPN

在Firepower裝置管理器中配置和驗證系統日誌

### 關於此翻譯

思科已使用電腦和人工技術翻譯本文件,讓全世界的使用者能夠以自己的語言理解支援內容。請注 意,即使是最佳機器翻譯,也不如專業譯者翻譯的內容準確。Cisco Systems, Inc. 對這些翻譯的準 確度概不負責,並建議一律查看原始英文文件(提供連結)。